# **User Manual**

Repair and Maintenance Information/ Periodic Roadworthiness Tests Information

## Contents

#### 1. <u>Preparation</u>

### 2. Overall flow (screen transition)

- 3. Procedure (IO legal representative only)
- 3.1 Corporate information registration
- 3.2 Setting login and 2-step authentication
- 3.3 HOME menu for IO legal repsentative
- 3.4 Employee registration
- 3.5 Employee list
- 3.6 Corporate information update
- 4. Procedure (IO employee only)
- 4.1 Login (First time log in/Agree to terms of use/Change password)
- 4.2 Login (2-step authentication)
- 4.3 HOME menu for IO employee
- 4.4 IO employee information update

- 5. Procedure (Common to both IO legal representative and IO employee)
- 5.1 Common HOME menu
- 5.2 Security RMI access (Security code search and purchase)
- 5.3 Security RMI access (Security code view)
- 5.4 Receipt request
- 5.5 ID purchase (Repair manual/ Parts catalog/ Scan tool)
- 6. Other
- 6.1 Forgot password
- 6.2 Change password
- 6.3 Check user manual
- 6.4 Select language

# **1.** Preparation

The following items are required to use this system.

| What to prepare   | Description                                                                                                    |
|-------------------|----------------------------------------------------------------------------------------------------|
| Smartphone        | User's smartphone                                                                                                    |
| Authenticator app | This is used for two-step authentication login.<br>Please check the website of the Authenticator provider for details.<br>[For Smartphone]<br>Android: https://play.google.com/<br>iOS: https://www.apple.com/<br>[For PC]<br>Microsoft Edge: https://microsoftedge.microsoft.com/<br>Google Chrome: https://chromewebstore.google.com/ |
| Digidentity app   | This is used for identity verification when purchasing a security RMI information.<br>Make sure you are registered and authorized by the Trust Center.<br>[For Smartphone]<br>Android: <u>https://play.google.com/store/search?q=digidentity&amp;c=apps</u><br>iOS: <u>https://apps.apple.com/us/app/digidentity-wallet/id916749732</u> |
| PayPal account    | This is used when purchasing Repair and Maintenance information(including security RMI information) on this site.<br>We only accept PayPal. Please create an account.                                                                                                    |

## 2. Overall flow (screen transition)

The overall flow of this system is as follows.

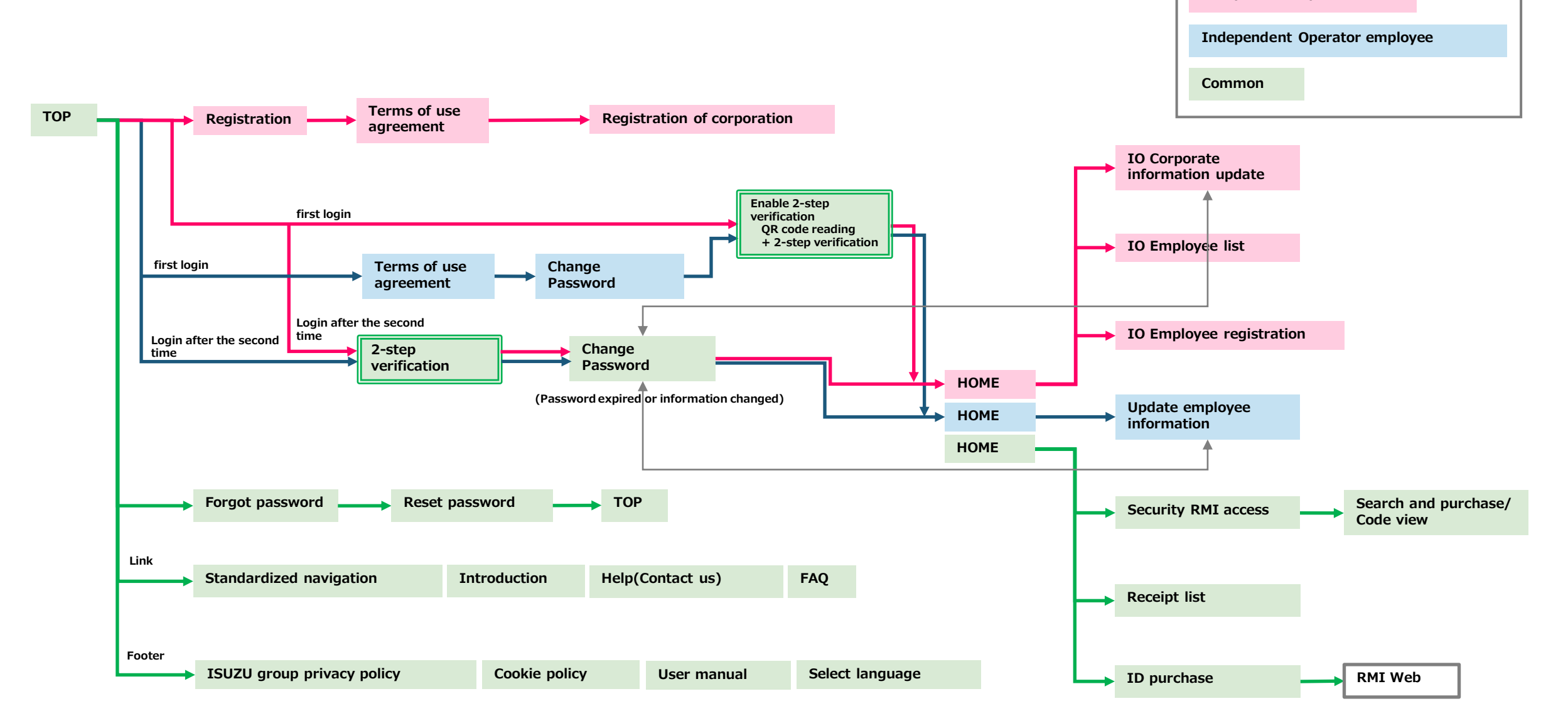

**Independent Operator** 

## 3.1 Corporate information registration

Register corporate information.

Do not register multiple corporate information.

① Access the ISUZU RMI site (<u>https://rmi.isuzu.co.jp</u>) and display the TOP screen.

2 Click [Register].

③ Review the terms of service and check [I agree to the above terms of service].

④ Click [Register].

| ISUZU                                                                                                    | Repair and Maintenance Inform<br>Periodic Roadworthiness Tests Infor |                                                                                     |                     |
|----------------------------------------------------------------------------------------------------|----------------------------------------------------------------------|-------------------------------------------------------------------------------------|---------------------|
| ISUZU Repair and Maintenance Information and Pe<br>Website                                                                                                    | eriodic Roadworthiness Tests Informa                                 |                                                                                     |                     |
| elcome to the ISUZU Repair and Maintenance Information and Periodic Roadworthiness Tests Information Website.                                                                                                    |                                                                      |                                                                                     |                     |
| Regarding Repair and Maintenance Information                                                                                                    | ling Repair and Maintenance Information                              |                                                                                     |                     |
| This website provides repair and maintenance information for independent operator:<br>ISUZU vehicles.                                                                                                    | s or companies which perform professional repairs and servicin       |                                                                                     |                     |
| This website was created to comply with the following European Union (EU) regulati                                                                                                    | ons:                                                                 |                                                                                     |                     |
| Regulation (EC) No. 715/2007 and its amendments     Regulation (EC) No. 595/2009 and its amendments     Regulation (EU) 2018/858 and its amendments                                                                                                   |                                                                      |                                                                                     |                     |
| arding Periodic Roadworthiness Tests Information<br>website provides Periodic Roadworthiness Tests Information for inspection authority.<br>website was created to comply with the following European Union (EU) directive:<br>• Directive 2014/45/EU |                                                                      |                                                                                     |                     |
|                                                                                                    |                                                                      | These Periodic Roadworthiness Tests Information is described on "Description" of ea | ch workshop manual. |
|                                                                                                    |                                                                      | Please read the "Introduction" first.                                               |                     |
| Standardized Navigation     Introduction     Help (Contact us)     FAQ                                                                                                    |                                                                      |                                                                                     |                     |
| Login                                                                                                    | Registration                                                         |                                                                                     |                     |
| Please login from here if you are a registered user.                                                                                                    | Please register from here if you are not a registere                 |                                                                                     |                     |
| User ID or E-mail address                                                                                                    | 2 Pegicter                                                           |                                                                                     |                     |
| Password                                                                                                    | Register                                                             |                                                                                     |                     |
| I forgot my passwo                                                                                                    | rd.                                                                  |                                                                                     |                     |
|                                                                                                    |                                                                      |                                                                                     |                     |
| Login                                                                                                    |                                                                      |                                                                                     |                     |

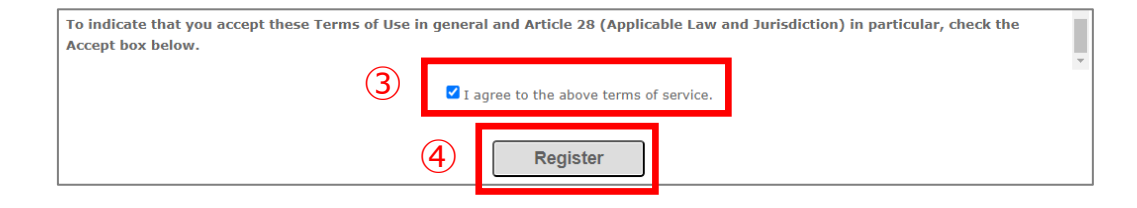

#### 3.1 Corporate information registration

(5) The IO registration screen is displayed. Follow the notes to the right to complete the required fields. (5)

E-mail address A: Enter the shared corporate E-mail address.

E-mail address B: Enter the E-mail address of the IO legal representative.

A and B can be the same address.

B is the address required to log in to this system. Please register the personal address of the legal

representative who actually uses the system.

However, do not entet employee addresses.

(You will no longer be able to register as an employee.)

User ID: Please note that this cannot be changed after registration is complete.

"Password" is not displayed even on the registration completion screen. We recommend you take a note so you don't forget.

Preferred language: Displays in the specified preferred language after login.

6 Click [Register].

O The registration completion screen is displayed.

⑧ Click [TOP].

| ISUZU                                                                                      |                       | Repair and Maintenance Information /<br>Periodic Roadworthiness Tests Information                                                                                       |  |  |
|--------------------------------------------------------------------------------------------|-----------------------|----------------------------------------------------------------------------------------------------|--|--|
| Register an Independ                                                                       | ent Operator          |                                                                                                    |  |  |
| Fill in the blank and click the [Register] button.                                         |                       |                                                                                                    |  |  |
| *Required information                                                                      |                       |                                                                                                    |  |  |
| Independent Operator Name*                                                                 |                       | Enter up to 200 characters.                                                                                                    |  |  |
| Country*                                                                                   | Select your country 🗸 | Please select the country where the legal entity is located.                                                                                                    |  |  |
| Independent Operator Postal<br>address*                                                    |                       | Enter up to 300 characters.                                                                                                    |  |  |
| Post code*                                                                                 |                       | -                                                                                                    |  |  |
| Postal address<br>(If the invoice destination is different<br>from the above)<br>Post code |                       | Postal address for invoicing if different from Independent<br>Operator postal address                                                                                   |  |  |
| Inter-community VAT No.*                                                                   |                       | -                                                                                                    |  |  |
| E-mail address* A                                                                          |                       | Please enter an email address to communicate with legal<br>representatives about all aspects of using this RMI system.                                                  |  |  |
| Independent Operator legal                                                                 | representative        |                                                                                                    |  |  |
| First name*                                                                                |                       | Enter un to 100 characters for each                                                                                                    |  |  |
| Family name*                                                                               |                       | Litter up to 100 thatacters for each.                                                                                                    |  |  |
| User ID*                                                                                   |                       | Note that the user ID cannot be changed after registration is<br>complete. Allowed characters are alphabetic and numeric. Enter<br>up to 50 characters for the user ID. |  |  |
| E-mail address* B                                                                          |                       | -                                                                                                    |  |  |
| Password*<br>Reenter password*                                                             |                       | Specify at least 12 characters (all half-width characters),<br>including at least 1 uppercase, lowercase, number, and symbol.                                           |  |  |
| Preferred language*                                                                        | English V             | •                                                                                                    |  |  |
| Security RMI access*                                                                       | Permission V          | -                                                                                                    |  |  |
|                                                                                            | Back                  | Register                                                                                                    |  |  |

## 3.2 Setting login and 2-step authentication

Log in with the IO legal representative account registered in the IO corporate registration screen.

1 Access the ISUZU RMI site and display the TOP screen.

https://rmi.isuzu.co.jp

2 Enter the User ID or E-mail address and Password you registered in the IO corporate registration screen.

③ Click [Login].

|     | ISUZU                                                                                                    | Repair and Maintenance Information<br>Periodic Roadworthiness Tests Information |  |  |
|-----|----------------------------------------------------------------------------------------------------|---------------------------------------------------------------------------------|--|--|
|     | ISUZU Repair and Maintenance Information and Periodic Roadworthiness Tests Information<br>Website<br>Welcome to the ISUZU Repair and Maintenance Information and Periodic Roadworthiness Tests Information Website. |                                                                                 |  |  |
|     |                                                                                                    |                                                                                 |  |  |
|     | Regarding Repair and Maintenance Information                                                                                                    |                                                                                 |  |  |
|     | This website provides repair and maintenance information for independent operators or companies which perform professional repairs and servicing on<br>ISUZU vehicles.                                              |                                                                                 |  |  |
|     | This website was created to comply with the following European Union (EU) regulations:                                                                                                    |                                                                                 |  |  |
|     | <ul> <li>Regulation (EC) No. 715/2007 and its amendments</li> </ul>                                                                                                    |                                                                                 |  |  |
|     | <ul> <li>Regulation (EC) No. 595/2009 and its amendments</li> </ul>                                                                                                    |                                                                                 |  |  |
|     | <ul> <li>Regulation (EU) 2018/858 and its amendments</li> </ul>                                                                                                    |                                                                                 |  |  |
|     | Regarding Periodic Roadworthiness Tests Information                                                                                                    |                                                                                 |  |  |
|     | This website was created to comply with the following European Union (EU) directive:                                                                                                    |                                                                                 |  |  |
|     | Directive 2014/45/EU                                                                                                    |                                                                                 |  |  |
|     | These Periodic Roadworthiness Tests Information is described on "Description" of each workshop manual.                                                                                                    |                                                                                 |  |  |
|     | Please read the "Introduction" first.                                                                                                    |                                                                                 |  |  |
|     | Standardized Navigation     Introduction     Help (Contact us)                                                                                                    |                                                                                 |  |  |
|     | • FAQ                                                                                                    |                                                                                 |  |  |
|     | Login                                                                                                    | Registration                                                                    |  |  |
|     |                                                                                                    | -                                                                               |  |  |
| _   | Please login from here if you are a registered user.                                                                                                    | Please register from here if you are not a registered                           |  |  |
| (2) | Here TD as 5 well address                                                                                                    | user.                                                                           |  |  |
| -   | User 1D or c-mail address                                                                                                    | Register                                                                        |  |  |
|     | Password                                                                                                    | Register                                                                        |  |  |
|     |                                                                                                    |                                                                                 |  |  |
|     | I forgot my password.                                                                                                    |                                                                                 |  |  |
|     |                                                                                                    |                                                                                 |  |  |
|     | (3) Login                                                                                                    |                                                                                 |  |  |

#### 3.2 Setting login and 2-step authentication

#### < First login >

Enable 2-step verification.

Please check the website of the Authenticator provider for details.

- ④ Start Authenticator and scan the QR code.
- (5) After scanning the QR code, enter the displayed Authentication Code (6 digits) within the time limit.

6 Click [Send].

- O The HOME screen for IO legal repsentative is displayed.
- ⑧ Register the employee who want to use ISUZU RMI site. <u>3.4 Employee registration</u>

#### < Login after the second time >

- 2-step authentication.
- 4 Start Authenticator and enter the displayed Authentication Code (six digits) within the time limit.

⑤ Click [Send].

6 The HOME screen for IO legal repsemtative is displayed.

#### < First login >

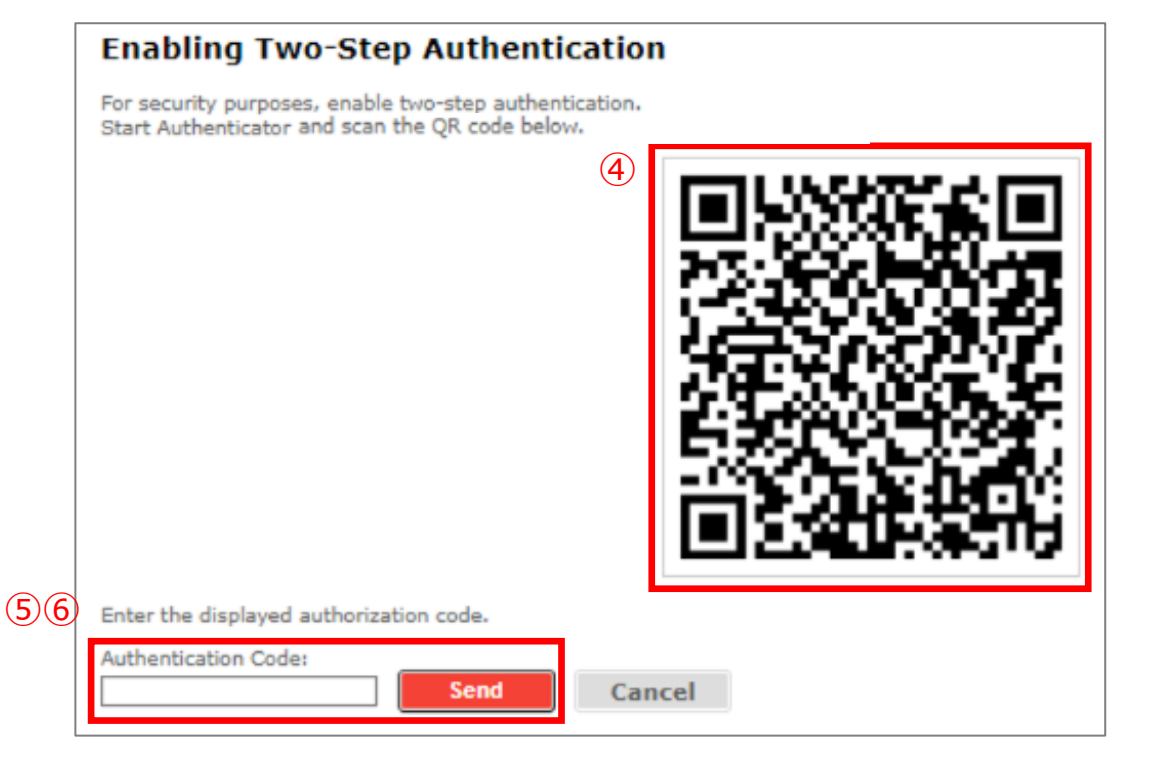

#### < For second and subsequent logins >

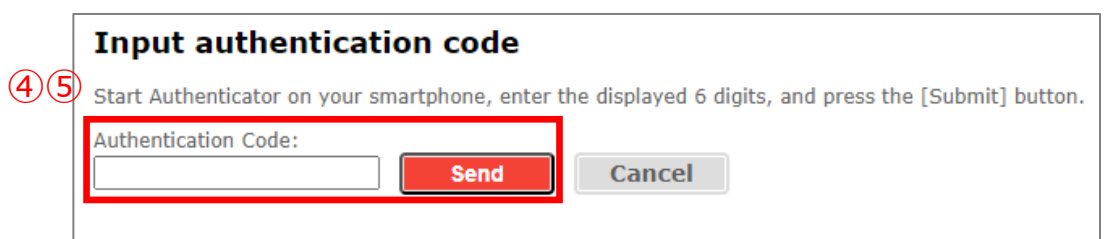

## 3.3 HOME menu for IO legal repsentative

The HOME screen for IO legal representative displays six menus.

The operations that can be performed only with IO legal representative authority are three menus enclosed in following boxes.

For the operation procedure, refer to the page listed in the reference section.

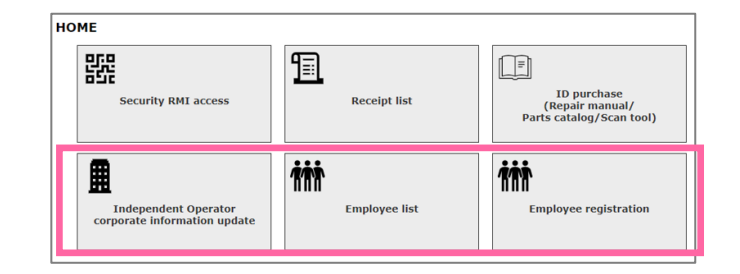

| Menu                                                                                  | Summary                                                                                                    | Refer to the operation procedure |
|---------------------------------------------------------------------------------------|----------------------------------------------------------------------------------------------------|----------------------------------|
| Security RMI access                                                                   | After you have authenticated to Security RMI, you can purchase and view security codes.                          |                                  |
| Receipt list                                                                          | The purchase history and receipt issue list are displayed.<br>You can request and download the receipt.          | 5.1 Common HOME menu             |
| ID Purchase<br>(Repair manual/Parts catalog/Scan tool)                                | Purchase IDs to view the Repair manual/Parts catalog/Scan tool.                                                  |                                  |
| Independent Operator corporate information<br>update<br>*IO legal representative only | Update registration information for corporate information and IO legal representatives.                          | 3.6 Corporate information update |
| Employee list<br>*IO legal representative only                                        | A list of registered employees.<br>You can delete employees and change Security RMI access permit/deny settings. | <u>3.5 Employee list</u>         |
| Employee registration<br>*IO legal representative only                                | Register a new employee.                                                                                         | 3.4 Employee registration        |

## 3.4 Employee registration

The employee is registered and linked under the corporate account.

- 1 Click [Employee registration] on the HOME screen.
- ② The Employee Registration screen is displayed.
- $\ensuremath{\textcircled{3}}$  Follow the notes to the right to complete the required fields.

[Password] must be at least 12 characters including at least 1 character (all half-width) of uppercase letters, lowercase letters, numbers, and symbols. **The password is not displayed on the registration completion screen. We recommend you take a note so you don't forget.** 

- 4 To register multiple employees, click [+] and register.
- ⑤ Click [Register].

To register 11 or more users, return to the HOME screen after registering 10 users and repeat step 1 through 5.

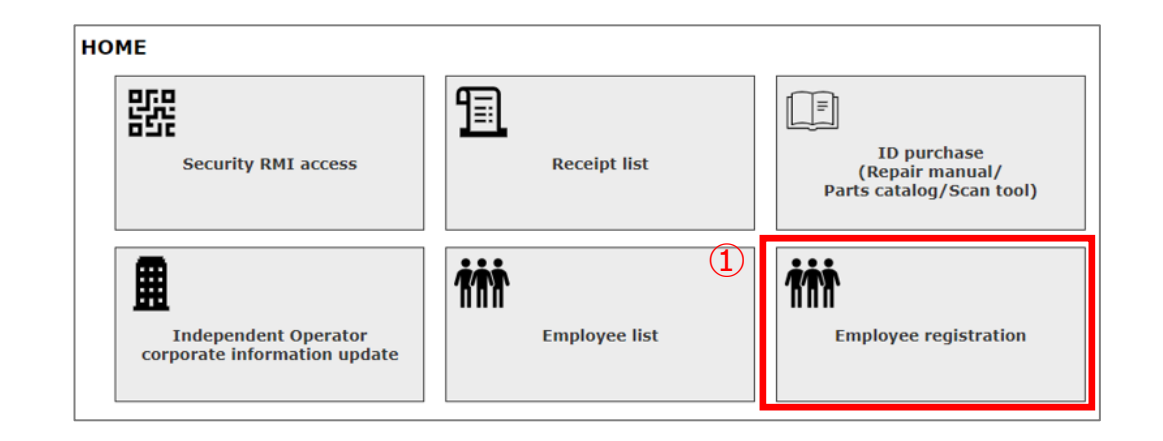

| Fill in the blank and click the [Registe | er] button.  |                                                                                                    |
|------------------------------------------|--------------|----------------------------------------------------------------------------------------------------|
| *Required information                    |              |                                                                                                    |
| Independent Operator employee            | (1) Delete   |                                                                                                    |
| User ID*                                 | 3            | Note that the user ID cannot be changed after registration is complet<br>Allowed characters are alphabetic and numeric. Enter up to 50<br>characters for the user ID. |
| E-mail address*                          |              | -                                                                                                    |
| Password*                                |              | Specify at least 12 characters (all half-width characters), including at least 1 uppercase, lowercase, number, and symbol.                                            |
| Preferred language*                      | English 🗸    | -                                                                                                    |
| Security RMI access                      | Permission 🗸 |                                                                                                    |
| t del complexico conjetention            |              |                                                                                                    |

#### 3.4 Employee registration

6 The registration completion screen is displayed.

The URL of the ISUZU RMI site (https://rmi.isuzu.co.jp) and registration information (User ID, Email address, Password) are not notified to employees. Please notify the registration information individually. The password is valid for 14 days from the date of registration. Please remind them to log in within the deadline.

#### **(6**) Independent Operator employee registration completed Please notify the following employees of the URL of this system and registration information (User ID, email address, and password). Note that no notification emails will be sent to employees. Also, the password expires 14 days from now. Be sure to prompt them to log in before the deadline.

Independent Operator employee(1)

| User ID             | testtest   |
|---------------------|------------|
| E-mail address      | abc@defg   |
| Password            | •••••      |
| Preferred language  | English    |
| Security RMI access | Permission |
| Номе                |            |

Logout

## 3.5 Employee list

IO legal representative can see a list of registered employees. You can also delete user information and change security RMI access settings.

① Click [Employee list] on the HOME screen.

② A list of registered employees is displayed.

#### < When deleting an employee >

③ Check the employee you want to delete and click [Delete].

④ The deletion confirmation screen is displayed.

#### < When changing Security RMI access permissions >

(5) Click [Permission]/[Rejection] in the [Security RMI access] of the employee to be changed the setting.

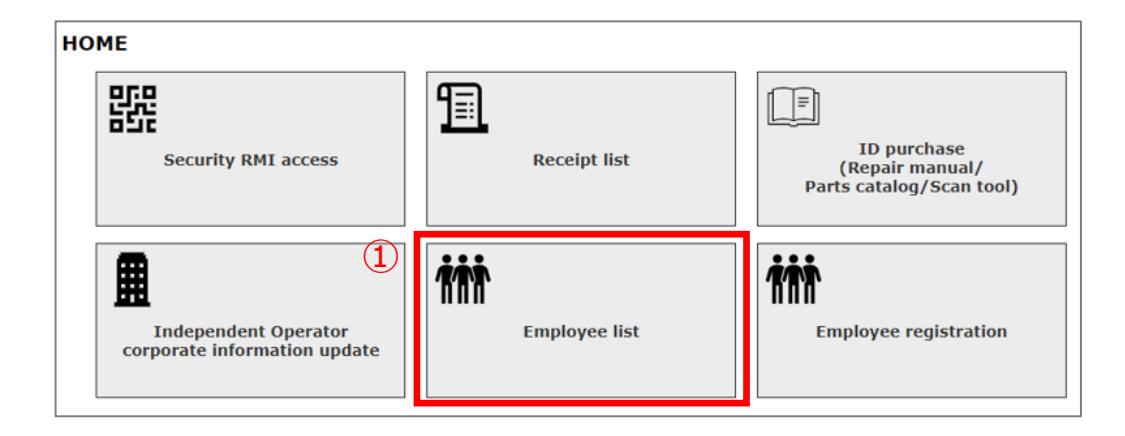

| Employee list |         |                    | (                          | 5                   |
|---------------|---------|--------------------|----------------------------|---------------------|
| Delete        | User ID | User name          | E-mail address             | Security RMI access |
|               | test1   | Jonathan Williams  | john.doe@example.com       | Permission          |
|               | test2   | mary smith         | mary.smith@example.com     | Permission          |
|               | test3   | Maria Rossi        | robert.johnson@example.com | Rejection           |
|               | test4   | Christopher Taylor | emma.wilson@example.com    | Permission          |
|               | test5   | Lukas Novák        | david.brown@example.com    | Rejection           |
|               | test6   | test user          | test.user@example.com      | Permission          |
|               | test7   | test user          | test.user@example.com      | Permission          |
|               | test8   | test user          | test.user@example.com      | Permission          |
|               | test9   | test user          | test.user@example.com      | Permission          |
| Delete        |         |                    |                            |                     |
|               |         |                    | HOME                       |                     |

## 3.6 Corporate information update

IO legal representative can update the registered corporate information.

- 1 Click [Independent Operator corporate information update] on the HOME screen to display the corporate information update screen.
- ② Updates the registered information.

To update the password, click [Change]. Change the password on the displayed password change screen. <u>6.2 Change Password</u> After changing it, return to this page.

③ Click [Update].

④ The update completion screen is displayed.

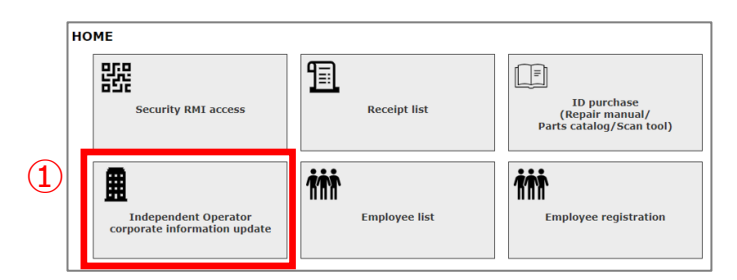

#### Independent Operator corporate information update

Fill in the items you want to change and click [Update] button.

| Independent Operator Name 2                                                                | dummy corp                           | Enter up to 200 characters.                                                                                                   |
|--------------------------------------------------------------------------------------------|--------------------------------------|----------------------------------------------------------------------------------------------------|
| Country                                                                                    | NORWAY                               | Please select the country where the legal entity is located.                                                                  |
| Independent Operator Postal<br>address<br>Post code                                        | 1600 Pennsylvania Avenue,  <br>75009 | Enter up to 300 characters.                                                                                                   |
| Postal address<br>(If the invoice destination is different<br>from the above)<br>Post code |                                      | Postal address for invoicing if different from Independent<br>Operator postal address                                         |
| Inter-community VAT No.                                                                    | CZ06649114                           | -                                                                                                    |
| E-mail address<br>(legal representative)                                                   | isz@dummy.com                        | Please enter an email address to communicate with legal<br>representatives about all aspects of using this RMI system.        |
| Independent Operator legal I                                                               | epresentative                        |                                                                                                    |
| First name                                                                                 | Jonathan                             |                                                                                                    |
| Family name                                                                                | Williams                             | Enter up to 100 characters for each.                                                                                          |
| User ID                                                                                    | test1                                | This item cannot be changed.                                                                                                  |
| E-mail address                                                                             | john.doe@example.com                 | -                                                                                                    |
| Password                                                                                   | Change                               | Specify at least 12 characters (all half-width characters),<br>including at least 1 uppercase, lowercase, number, and symbol. |
| Preferred language                                                                         | English 🗸                            |                                                                                                    |
| Security RMI access                                                                        | Rejection 🗸                          | 3                                                                                                    |
|                                                                                            | Back                                 | Update                                                                                                    |

4.1 Login (First time log in/Agree to terms of use/Change password)

Employees log into this system based on user information registered by the IO legal representative.

Passwords for employees registered by the IO legal reprentative are valid for 14 days. After obtaining the user information from the IO legal reprentative, please log in and change your password within the deadline.

1 Confirm your User ID, E-mail address, and Password from your IO legal representative.

② Access the ISUZU RMI site (<u>https://rmi.isuzu.co.jp</u>).

③ Enter your User ID or E-mail address and Password.

④ Click [Login].

(5) The terms of use screen is displayed. (first login only)

6 Check the contents and check [I agree to the above terms of service].

Click [Agree].

|            | SUZU                                                                                                    | Repair and Maintenance Informatio<br>Periodic Roadworthiness Tests Informat |  |  |  |
|------------|----------------------------------------------------------------------------------------------------|-----------------------------------------------------------------------------|--|--|--|
| ]          | ISUZU Repair and Maintenance Information and Period<br>Website                                                                                                    | lic Roadworthiness Tests Informatio                                         |  |  |  |
| 1          | Welcome to the ISUZU Repair and Maintenance Information and Periodic Roadworthiness Tests Information Website.                                                                    |                                                                             |  |  |  |
|            | Regarding Repair and Maintenance Information                                                                                                    |                                                                             |  |  |  |
| T<br>I     | This website provides repair and maintenance information for independent operators or companies which perform professional repairs and servicing on ISUZU vehicles.               |                                                                             |  |  |  |
| 1          | This website was created to comply with the following European Union (EU) regulations:                                                                                            |                                                                             |  |  |  |
|            | Regulation (EC) No. 715/2007 and its amendments     Regulation (EC) No. 595/2009 and its amendments     Regulation (EU) 2018/858 and its amendments                               |                                                                             |  |  |  |
| F          | Regarding Periodic Roadworthiness Tests Information                                                                                                    |                                                                             |  |  |  |
| 1          | This website provides Periodic Roadworthiness Tests Information for inspection authority.<br>This website was created to comply with the following European Union (EU) directive: |                                                                             |  |  |  |
|            | Directive 2014/45/EU                                                                                                    |                                                                             |  |  |  |
| 1          | These Periodic Roadworthiness Tests Information is described on "Description" of each work                                                                                        | shop manual.                                                                |  |  |  |
| F          | Please read the "Introduction" first.                                                                                                    |                                                                             |  |  |  |
|            | <ul> <li>Standardized Navigation</li> <li>Introduction</li> <li>Help (Contact us)</li> <li>FAQ</li> </ul>                                                                         |                                                                             |  |  |  |
|            | Login                                                                                                    | Registration                                                                |  |  |  |
| $\bigcirc$ | Please login from here if you are a registered user.                                                                                                    | Please register from here if you are not a registered<br>user.              |  |  |  |
| 9          | User ID or E-mail address                                                                                                    | Register                                                                    |  |  |  |
|            | Password I forgot my password.                                                                                                    |                                                                             |  |  |  |

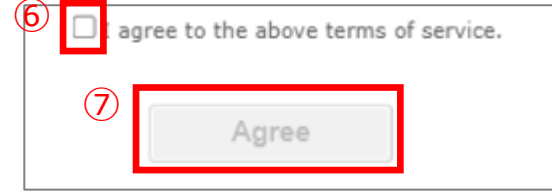

4.1 Login (First time log in/Agree to terms of use/Change password)

Change the employee password set by the IO legal representative to your own password.

(1) The password change screen is displayed. (first login only)

(9) Set the Current password, New password and click [Change].

| 8 | Change password                                                           |                                                                      |
|---|---------------------------------------------------------------------------|----------------------------------------------------------------------|
|   | Please change your password.<br>You can also change your password for the | first time or if your password has not been changed in three months. |
|   | Current password                                                          |                                                                      |
|   | New password                                                              |                                                                      |
|   | New password (confirm)                                                    |                                                                      |
|   |                                                                           | Change                                                               |

## 4.2 Login (2-step authentication)

#### < First login >

Enable 2-step verification.

Please check the website of the Authenticator provider for details.

- ① Start Authenticator and scan the QR code.
- 2 After scanning the QR code, enter the displayed Authentication Code (6 digits) within the time limit.
- 3 Click [Send].
- 4 The employee HOME screen is displayed.

#### < Login after the second time >

2-step authentication.

1 Start Authenticator and enter the displayed Authentication Code (six digits) within the time limit.

2 Click [Send].

 $\ensuremath{\textcircled{3}}$  The employee HOME screen is displayed.

#### < First login >

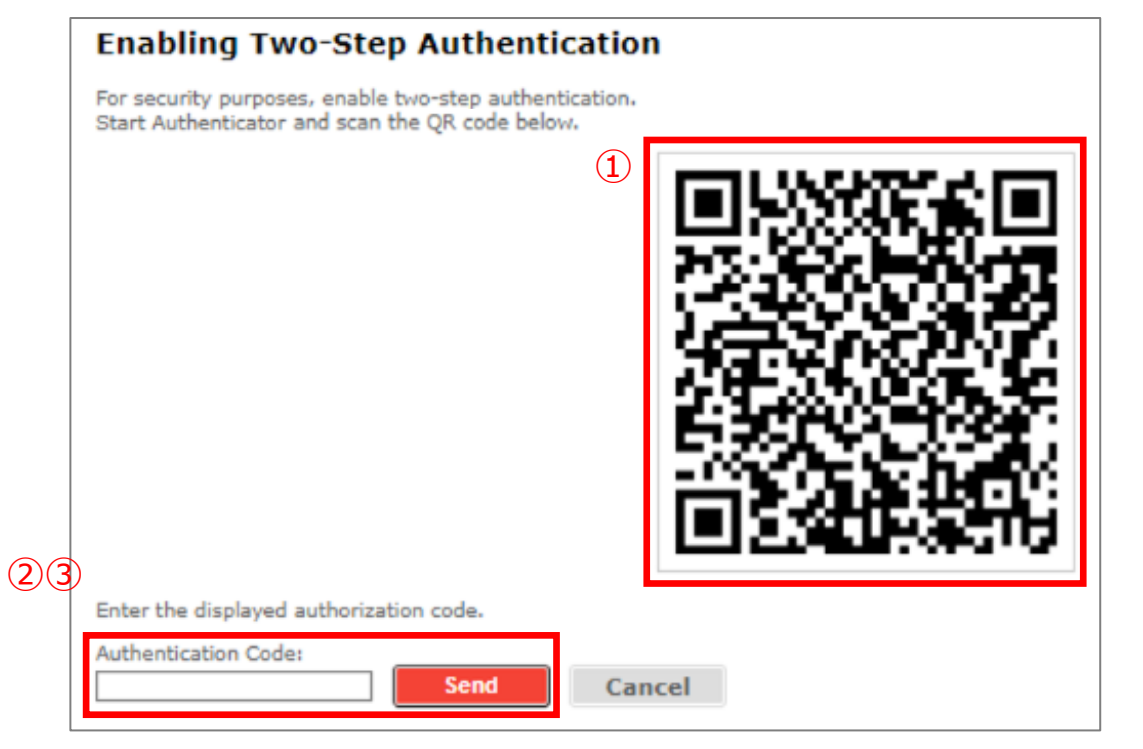

#### < For second and subsequent logins >

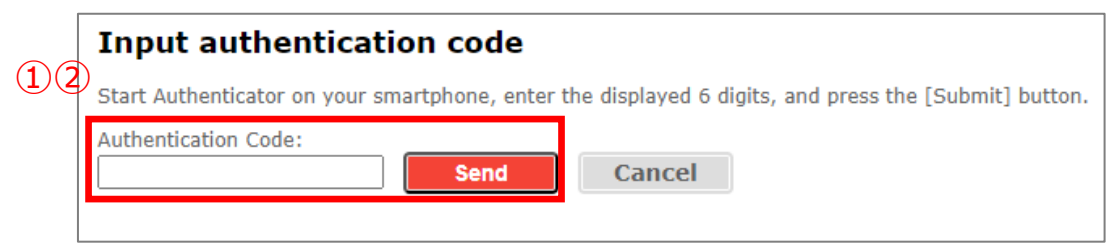

## 4.3 HOME menu for IO employee

The HOME screen for employees display four menus.

The operations that can be performed only with employee authority are a menu enclosed in following boxes.

For the operation procedure, refer to the page listed in the reference section.

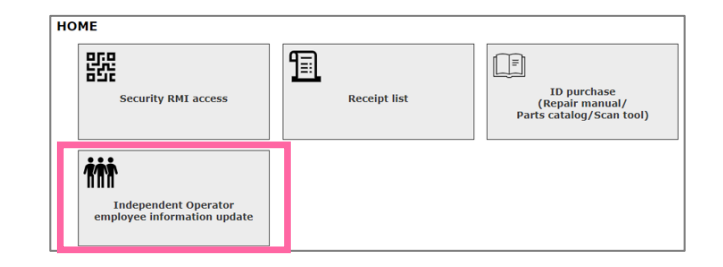

| Menu                                                                  | Summary                                                                                                 | Refer to the operation<br>procedure |
|-----------------------------------------------------------------------|----------------------------------------------------------------------------------------------------|-------------------------------------|
| Security RMI access                                                   | After you have authenticated to Security RMI, you can purchase and view security codes.                 |                                     |
| Receipt list                                                          | The purchase history and receipt issue list are displayed.<br>You can request and download the receipt. | 5.1 Common HOME menu                |
| ID Purchase<br>(Repair manual/Parts catalog/Scan tool)                | Purchase IDs to view the Repair manual/Parts catalog/Scan tool.                                         |                                     |
| Independent Operator employee information<br>update<br>*Employee Only | You can update your own user information.                                                               | 4.4 IO employee information update  |

## 4.4 IO employee information update

1 Click [Independent Operator employee information update] in the employee HOME menu.

- 2 The employee information update screen is displayed.
- ③ Updates the registered information.

To update the password, click [Change]. Change the password on the displayed password change screen. <u>6.2 Change Password</u> After changing it, return to this page.

④ Click [Update].

(5) The update completion screen is displayed.

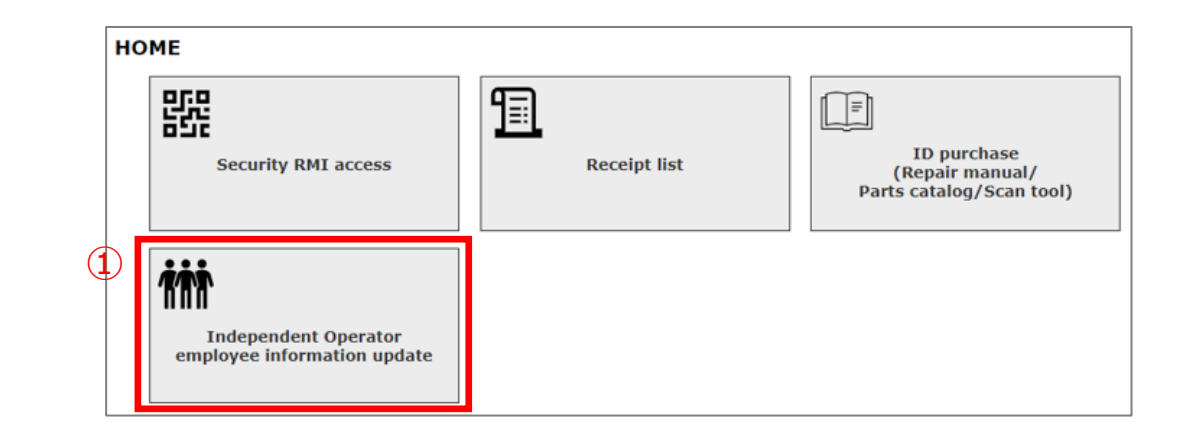

| Independent Operator Name              |                           | dun  | dummy corp                                                                                                    |  |  |  |
|----------------------------------------|---------------------------|------|----------------------------------------------------------------------------------------------------|--|--|--|
| Independent Operator employee User ID  |                           | test | t1                                                                                                    |  |  |  |
| User name<br>First name<br>Family name | 3<br>Jonathan<br>Williams |      | Enter up to 100 characters.                                                                                             |  |  |  |
| E-mail address                         | john.doe@example.com      |      | -                                                                                                    |  |  |  |
| Password                               | Change                    |      | Specify at least 12 characters (all half-width characters), including at leas uppercase, lowercase, number, and symbol. |  |  |  |
| Preferred language                     | English 🗸                 |      | -                                                                                                    |  |  |  |
| Security RMI access                    | Rejection                 |      | Tuggem cannot be changed.                                                                                               |  |  |  |

## 5.1 Common HOME menu

The HOME screen for IO legal representative and IO employee displays three common menus.

For the operation procedure, refer to the page listed in the reference section.

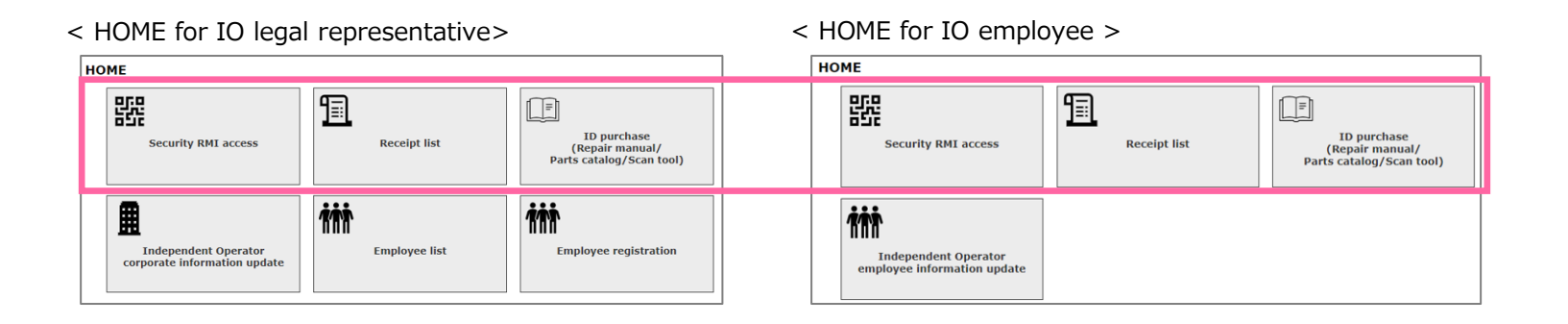

| Menu                                                      | Summary                                                                                                    | Refer to the operation procedure                                                                            |
|-----------------------------------------------------------|----------------------------------------------------------------------------------------------------|----------------------------------------------------------------------------------------------------|
| Security RMI access                                       | After you have authenticated to Security RMI, you can purchase and view security codes.                                                                                  | 5.2 Security RMI access (Security code search and purchase)<br>5.3 Security RMI access (Security code view) |
| Receipt list                                              | The purchase history is displayed.<br>You can request the administrator to issue a receipt.<br>If administrator notifies you of the issue, you can download the receipt. | <u>5.4 Receipt request</u>                                                                                  |
| ID Purchase<br>(Repair manual/Parts<br>catalog/Scan tool) | Purchase IDs to view the Repair manual/Parts catalog/Scan tool.                                                                                                    | 5.5 ID purchase (Repair manual/ Parts catalog/ Scan tool)                                                   |

## 5.2 Security RMI access (Security code search and purchase)

1 Click [Security RMI Access] on the HOME screen.

If the access permission is not granted, an error screen appears.

2 Oprn the Digidentity app on your phone and enter your PIN code.

③ Click [QR code] on the Digidentity Wallet screen.

④ Scan the QR code displayed on the screen.

(5) The login screen appears and Click [Log in].

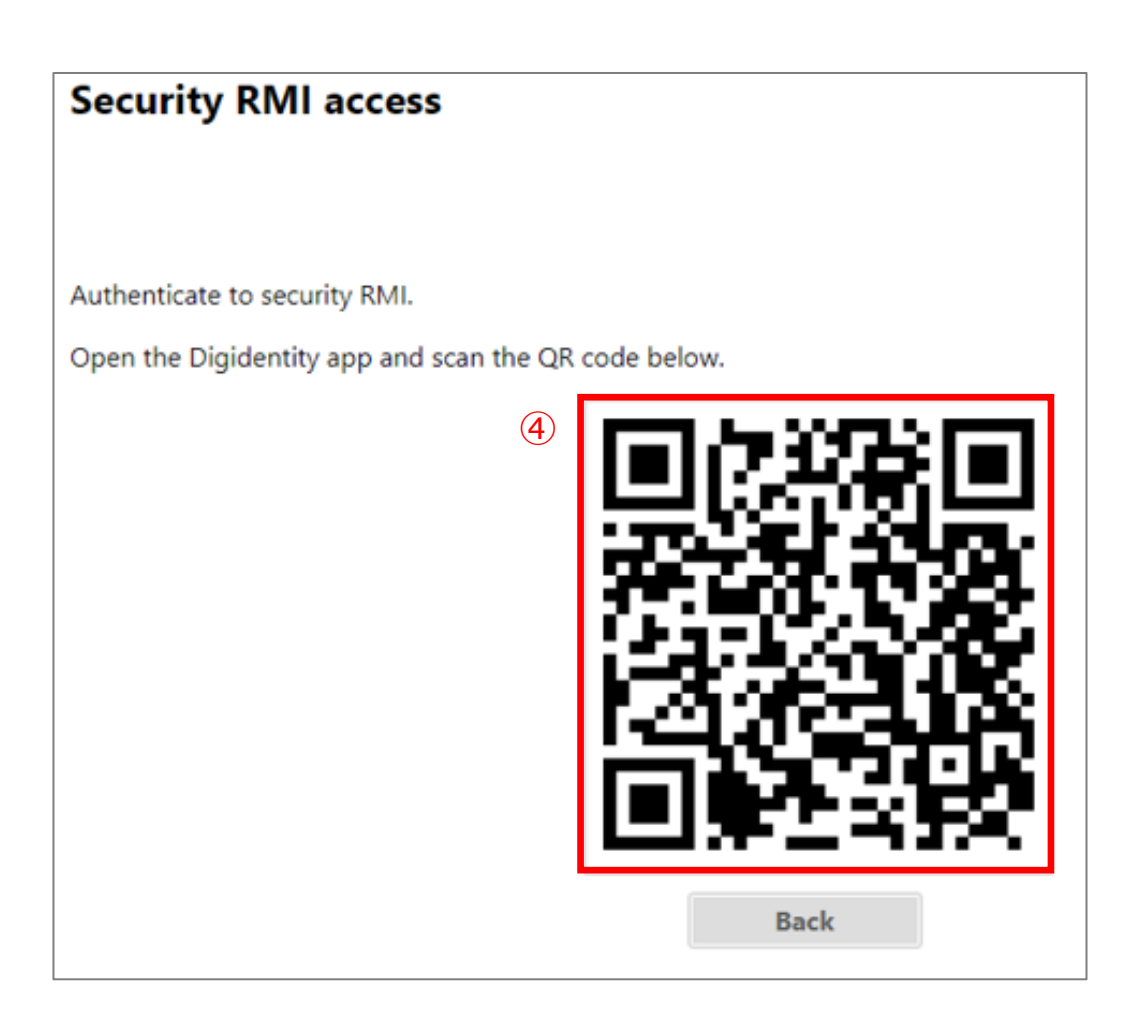

### 5.2 Security RMI access (Security code search and purchase)

<sup>(6)</sup> After identity verification is completed, the security code search screen is displayed.

 $\ensuremath{\textcircled{}}$  Enter the 17 digit VIN of the security code you want to purchase.

 $\circledast$  For Request type, select [Immobilizer code] and click [Search].

(9) If the security code of the corresponding VIN exists, [Purchase] is displayed on the lower row

1 If you want to purchase, click [Purchase].

| Please set the VIN and request type to purchase and press [Search] button.                                      |                                                                                                    |                                                                         |                                                   |                                 |  |  |  |
|----------------------------------------------------------------------------------------------------|----------------------------------------------------------------------------------------------------|-------------------------------------------------------------------------|---------------------------------------------------|---------------------------------|--|--|--|
| After searching, press [Purchase] button and you will be redirected to the PayPal payment screen.               |                                                                                                    |                                                                         |                                                   |                                 |  |  |  |
| fter purchase, it will be display                                                                               | red in the purchase list below.                                                                     |                                                                         |                                                   |                                 |  |  |  |
| VI                                                                                                    | v number                                                                                            | Request type                                                            | Immobilizer code 🗸 Sear                           | ch                              |  |  |  |
|                                                                                                    | $\overline{\mathcal{O}}$                                                                            |                                                                         |                                                   |                                 |  |  |  |
|                                                                                                    | $\mathbf{\bullet}$                                                                                  | (8)                                                                     |                                                   |                                 |  |  |  |
| urchase list/Code                                                                                               | viewing                                                                                             | U                                                                       |                                                   |                                 |  |  |  |
| ourchase list/Code                                                                                              | viewing                                                                                             |                                                                         |                                                   |                                 |  |  |  |
| Purchase list/Code                                                                                              | <b>viewing</b><br>lest] button, the code will be disp                                               | layed for 1 minute.                                                     |                                                   |                                 |  |  |  |
| Purchase list/Code<br>then you press the [View Requ<br>you want to check the code a                             | viewing<br>uest] button, the code will be disp<br>gain, you can press (View Reque                   | layed for 1 minute.<br>st) button again and che                         | ck until the viewing deadline.                    |                                 |  |  |  |
| Purchase list/Code<br>then you press the [View Regu<br>you want to check the code a<br>VIN                      | e viewing<br>uest] button, the code will be disp<br>gain, you can press (View Reque<br>Request type | Bayed for 1 minute.<br>at] button again and che<br>Code                 | ck until the viewing deadline.<br>Display counter | Viewing period                  |  |  |  |
| Purchase list/Code<br>then you press the [View Requ<br>you want to check the code a<br>VIN<br>MPATFAAAA00000001 | e viewing<br>lest] button, the code will be disp<br>gain, you can press (View Reque<br>Request type | Rayed for 1 minute.<br>st) button again and che<br>Code<br>View Request | Display counter                                   | Viewing period 2024-08-06 10:18 |  |  |  |

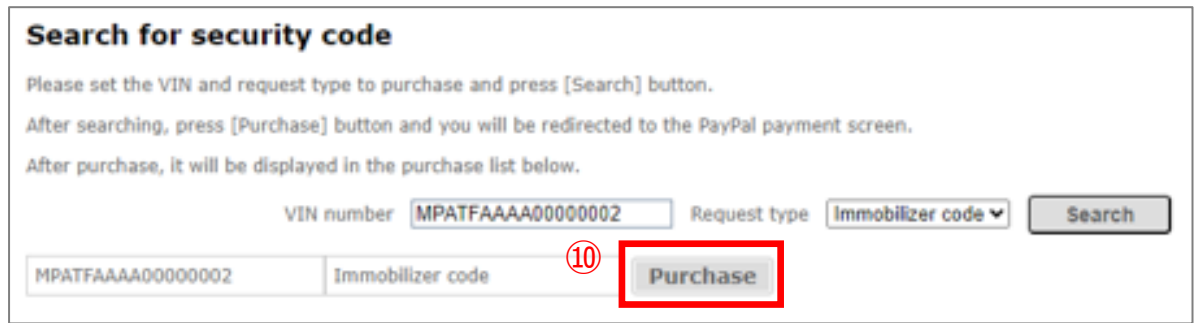

(14)

## 5.2 Security RMI access (Security code search and purchase)

(1) After Clicking [Purchase], Open the PayPal modal.

<sup>(1)</sup> Select a payment method.

When you pay by credit card, please confirm that the card has not expired.

<sup>(1)</sup> Click [Complete Purchase] to complete the settlement.

(4) Verify that the purchase has been added to the [Purchase list/Code viewing].

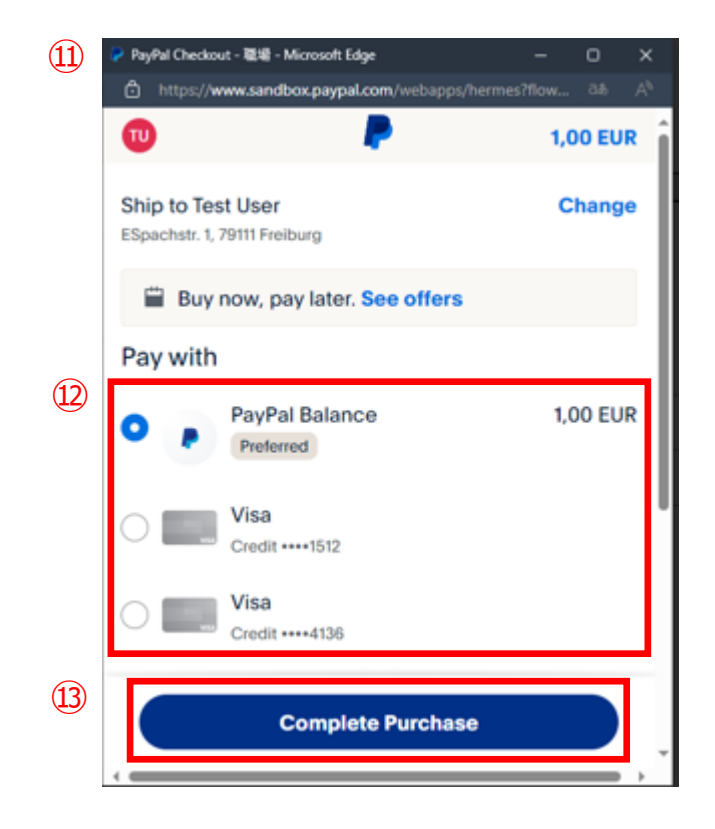

# Vurchase list/Code viewing When you press the [View Request] button, the code will be displayed for 1 minute. If you want to check the code again, you can press [View Request] button again and check until the viewing deadline. VIN Request type Code Display counter Viewing period MPATFAAAA00000001 2 View Request 01:00 2024-08-06 10:18

## 5.3 Security RMI access (Security code view)

Displays the security code of the purchased VIN.

1 Click [View Request] for the VIN you want to check, and the code will be displayed for one minute.

2 The [Display counter] displays a one-minute countdown.

 $\ensuremath{\textcircled{3}}$  After one minute elapses, the display changes to [View Request].

4 You can refresh the code by clicking [View Request] until the [Viewing period] time.

The code is displayed for 60 minutes after you click [View Request]. After the [Viewing period] is exceeded, it will be removed from the purchase list

| Purchase list/Code viewing                                                                                           |  |  |  |  |  |  |
|----------------------------------------------------------------------------------------------------|--|--|--|--|--|--|
| When you press the [View Request] button, the code will be displayed for 1 minute.                                   |  |  |  |  |  |  |
| If you want to check the code again, you can press [View Request] button again and check until the viewing deadline. |  |  |  |  |  |  |
| VIN Request type 1 Code Display counter Viewing period                                                               |  |  |  |  |  |  |
| MPATFISSTEST00001 Immobilizer code View Request 01:00                                                                |  |  |  |  |  |  |

| VIN               | Request type     | Code 2 | Display counter | ( | Viewing period   |
|-------------------|------------------|--------|-----------------|---|------------------|
| MPATFISSTEST00001 | Immobilizer code | 1234   | 00:37           |   | 2024-07-21 02:00 |

## 5.4 Receipt request

You can request to issue a receipt after purchasing.

- 1 Click [Receipt list] on the HOME screen.
- ② Your purchase history appears on the receipt issue list.
- $\ensuremath{\textcircled{3}}$  Click [Issue request] for the item you want to issue a receipt.
  - A receipt request E-mail is automatically sent to the Isuzu administrator.
- If a receipt is issued, you will receive a notification E-mail.

From: no-reply@rmi.isuzu.co.jp

- Subject: Isuzu RMI site receipt issue ([RECEIPT#])
- $\ensuremath{\textcircled{\texttt{5}}}$  This screen is displayed when you access the URL described in the notification E-mail.
- 6 Click [Download] to download the receipt.

| Purchase history<br>and receipt issue list items | Description                           |
|--------------------------------------------------|---------------------------------------|
| Purchase date                                    | PayPal settlement date                |
| Purchased items                                  | Purchased items                       |
| Purchase price                                   | Purchase price (€)                    |
| Receipt                                          | Receipt issuance status               |
| Request date                                     | Date of request for receipt           |
| RECEIPT#                                         | Receipt control number RMI-YYYYMMDD-x |

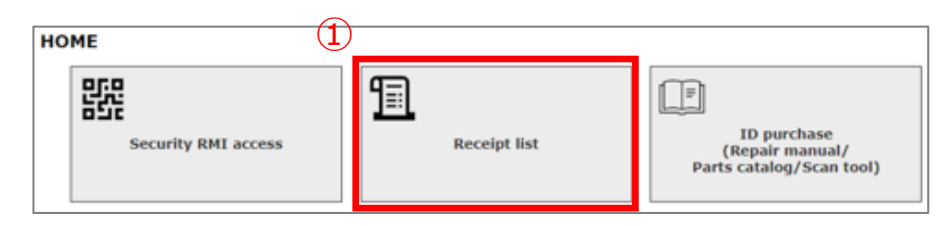

#### Purchase history and receipt issue list

If you want to issue a receipt, press [Issue request] button from the purchase history list below. If a receipt is issued, you will receive E-mail from the Isuzu administrator (ncapply@rmi.isuzu.co.jp) that you can download the receipt

|               |                                     | (.3)           |                  |              |                 |  |  |
|---------------|-------------------------------------|----------------|------------------|--------------|-----------------|--|--|
| Purchase date | Purchased items                     | Purchase price | Receipt          | Request date | RECEIPT#        |  |  |
| 2024/04/01    | KeyCode, others                     | 2210           | Issue request    | Invalid Date |                 |  |  |
| 2024/04/01    | Service documents                   | 500            | Issue request    | Invalid Date |                 |  |  |
| 2024/04/01    | Diagnostic tool application, others | 150            | Download         | 2024/04/01   |                 |  |  |
| 2024/04/01    | KeyCode                             | 500            | Download Expired | 2024/04/01   | RMI-20240426-4  |  |  |
| 2024/04/01    | KeyCode                             | 500            | Issue Expired    | 2024/04/01   | RMI-20240426-5  |  |  |
| 2024/04/01    | KeyCode                             | 500            | Downloaded       | 2024/04/01   | RMI-20240426-6  |  |  |
| 2024/04/01    | KeyCode, others                     | 2210           | Issue request    | Invalid Date |                 |  |  |
| 2024/04/01    | Service documents                   | 500            | Submitted        | Invalid Date |                 |  |  |
| 2024/04/01    | Diagnostic tool application, others | 150            | Download         | 2024/04/01   |                 |  |  |
| 2024/04/01    | KeyCode                             | 500            | Download Expired | 2024/04/01   | RMI-20240426-10 |  |  |
|               | « < 1 2 3 4 5 > »                   |                |                  |              |                 |  |  |

(4) Receipt ([RECEIPT#]) issued.

It can be downloaded from the receipt list of the Independent Operator system.

Independent Operator System URL : https://rmi.isuzu.co.jp/receipt

This email is sent from a send-only email address. Please note that we cannot respond to your reply.

### 5.4 Receipt request

The status of receipt issuance is explained below.

| Receipt Status   | Situation                                                                                                    |
|------------------|----------------------------------------------------------------------------------------------------|
| Issue request    | You have not requested a receipt. Click to submit and switch to [Submitted].<br>*You can only request once.<br>*If two months have passed since the purchase date, the status changes to [Issue Expired] and you cannot request an issue.                                                                                                    |
| Submitted        | The status of the receipt waiting to be issued.<br>After being issued, You will receive a notification E-mail and switch to [Download].                                                                                                    |
| Issue Expired    | Two months have passed since the purchase date. The receipt request has expired.                                                                                                    |
| Download         | Receipts are issued and can be downloaded. (A notification E-mail is sent from the Isuzu administrator.)<br><b>Click to download the receipt only once.</b><br>After downloading, it switches to [Downloaded].<br><b>*If six months pass after publication without a download, it switches to [Download Expired] and cannot be downloaded.</b> |
| Downloaded       | Receipt downloaded.                                                                                                    |
| Download Expired | Six months have passed since you were able to download receipts. Download Expired. Not reissued.                                                                                                    |

## 5.5 ID purchase (Repair manual/ Parts catalog/ Scan tool)

- ① Click [ID Purchase (Repair manual Parts catalog/Scan tool)] on the HOME screen.
- ② ID purchase screen is displayed.

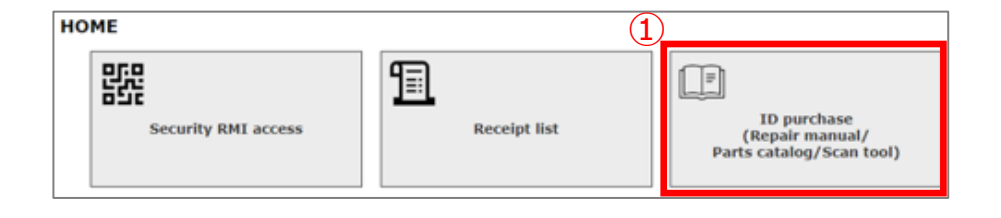

## 6.1 Forgot password

- ① Click [I forgot my password.] on the TOP screen (<u>https://rmi.isuzu.co.jp</u>).
- ② The Reset password screen is displayed.
- $\ensuremath{\textcircled{3}}$  Enter your registered user ID or email address and click [Send].
- ④ "password reset email sent completed" screen is displayed.
- $\ensuremath{\textcircled{\texttt{5}}}$  You will receive a notification E-mail with a six-digit verification code.
  - From: no-reply@rmi.isuzu.co.jp
  - Subject: Password reset (Isuzu RMI site)
- <sup>(6)</sup> Enter the verification code and set a new password.

The code has an expiration date. Please set it within an hour.

 $\ensuremath{\textcircled{}}$  Click [Register].

 $\textcircled{\sc 8}$  The TOP screen reappears. Log in with the new password.

| 2 | Re          | set password                                                                                                    |
|---|-------------|----------------------------------------------------------------------------------------------------|
|   | V           | Ne will send you a [verification code] for resetting your password via email.<br>Enter your user ID or registered email address and click the [Send] button.                                                                                                    |
|   | 3           | User ID or E-mail address                                                                                                    |
|   |             | Send                                                                                                    |
| Ð | Pass        | word reset email sent completed                                                                                                    |
|   | 6<br>6      | A verification code for the reset procedure has been sent to the email address you entered.<br>Please enter the verification code and register a new password within 1 hour.                                                                                                    |
|   | J           | Verification code                                                                                                    |
|   | L           | New password (confirm)           Register                                                                                                    |
|   | 1<br>1<br>1 | Sent from the Isuzu RMI site email address (no-reply@rmi.isuzu.co.jp).<br>If you do not receive the E-mail after a while, it may have been sorted into your spam folder, or you may have entered your email addres<br>incorrectly.<br>If you enter the wrong email address or it is not the registered email address, you will not be able to reset the email address, so please<br>register again. |

#### Reset the current password.

Please enter the verification code below within 1 hour of receiving this email and set a new password.

## 5 Your verification code is XXXXXX

This email is sent from a send-only email address. Please note that we cannot respond to your reply.

#### 6.2 Change password

The change password screen is displayed in the following three cases.

① Enter your current password.

② Enter the new password.

#### < First login by employee >

4.1 Login (First time log in/Agree to terms of use/Change password)

③ Click [Change].

④ The 2-step authentication activation setting screen is displayed.

#### < If you haven't changed your password in three months >

③ Click [Change].

④ The HOME screen is displayed.

#### < When changing the password >

3.6 Company information update/4.4 IO employee information update

3 If you want to change it, click [Change] to return to the information update screen that you are configuring.

④ If you do not want to chang it, click [Back] to return to the information update screen that you are configuring.

| Change password     |                                                       |                                                                          |  |  |  |
|---------------------|-------------------------------------------------------|--------------------------------------------------------------------------|--|--|--|
| Please c<br>You can | hange your password.<br>also change your password for | the first time or if your password has not been changed in three months. |  |  |  |
| 1                   | Current password                                      |                                                                          |  |  |  |
| 2                   | New password                                          |                                                                          |  |  |  |
|                     | New password (confirm)                                |                                                                          |  |  |  |
|                     |                                                       | 3 Change                                                                 |  |  |  |

## 6.3 Check user manual

① Click [User Manual] in the footer.

- ② The user manual list screen is displayed.
- ③ Click the link for the manual you want to view.
- ④ The manual opens in a separate window.

| 1                                                |             |                 |
|--------------------------------------------------|-------------|-----------------|
| TOP   ISUZU Group Privacy Policy   Cookie Policy | User Manual | Select Language |

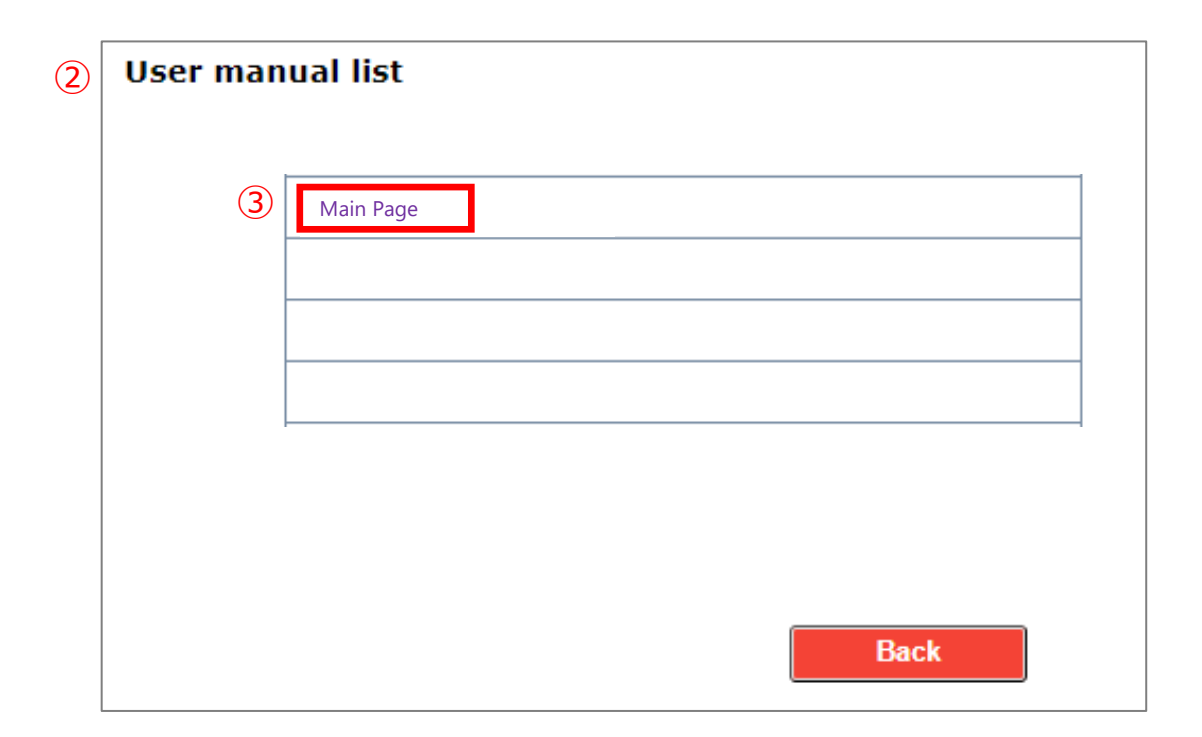

## 6.4 Select language

After login, they are displayed in the preferred language set at the time of registration. If you want to display the language continuously, please register the preferred language (<u>3.6</u> <u>Corporate information update/4.4 IO employee information update</u>). If you want to switch to another language temporarily, you can do it by switching languages.

① Click [Select Language] in the footer.

② The select language screen is displayed.

 $\ensuremath{\textcircled{3}}$  Select the language you want to display.

④ Click [Back].

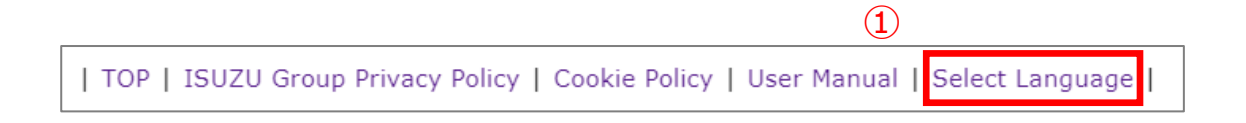

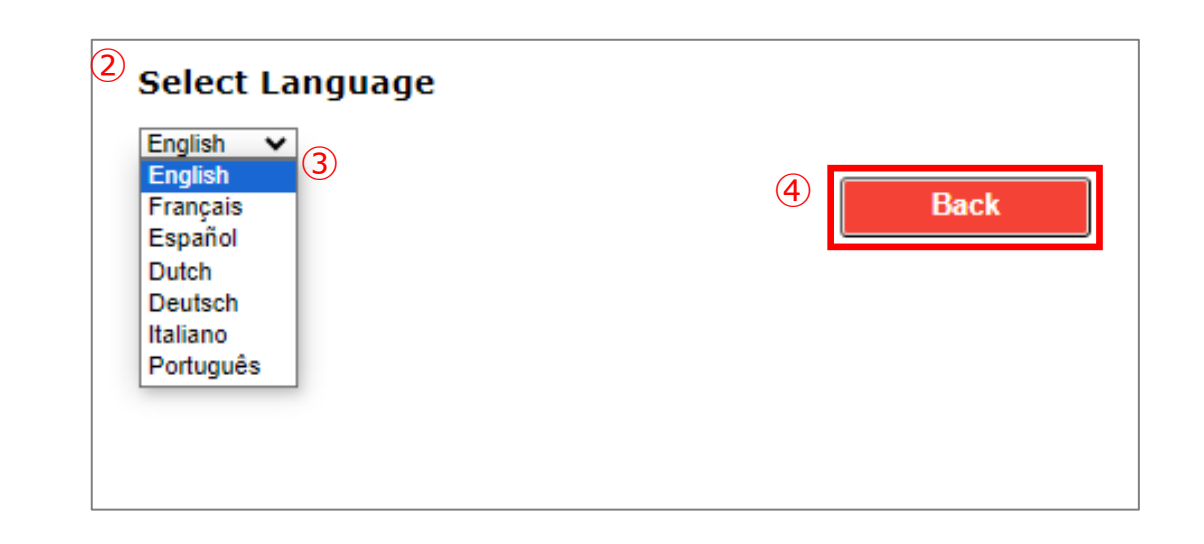